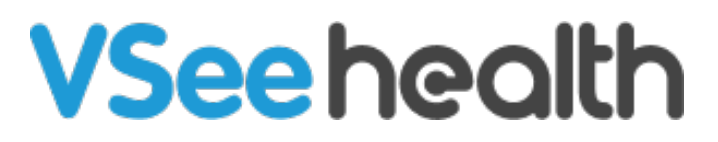

Knowledgebase > VSee Clinic for Patients > VSee Clinic Mobile Scheduling - Without a Specific Provider

VSee Clinic Mobile Scheduling - Without a Specific Provider

Demi - 2023-07-17 - VSee Clinic for Patients

- 1. Log in to VSee Clinic Mobile.
- 2. Tap "Schedule Appointment".

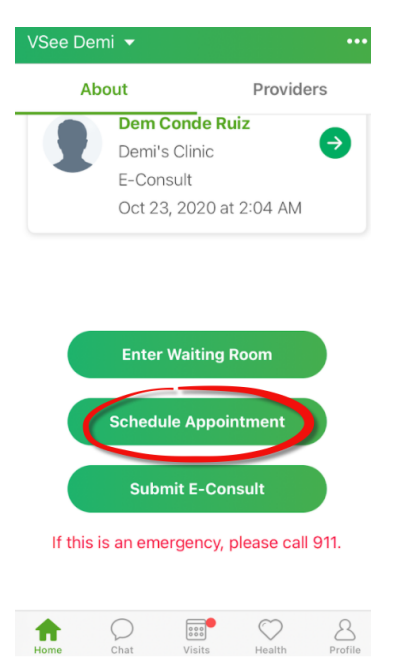

3. Fill in the intake form and select the appointment time.

| Pick a Date and Time |      |        |          |         |          |     |
|----------------------|------|--------|----------|---------|----------|-----|
| November 2020        |      |        |          |         |          |     |
| Sun                  | Mon  | Tue    | Wed      | Thu     | Fri      | Sat |
| 22                   | 23   | 24     | 25       | 26      | 27       | 28  |
| 11:0                 | 0 PM |        | 11:05 PN | Л       | 11:10    | PM  |
| 11:1                 | 5 PM |        | 11:20 PN | N       | 11:25    | PM  |
| 11:3                 | 0 PM |        | 11:35 PN | Л       | 11:40    | PM  |
| 11:45 PM             |      |        | 11:50 PM |         | 11:55 PM |     |
|                      | Go   | to the | next av  | ailable | slot 🤆   | Ð   |
|                      |      |        |          |         |          |     |

| 6 |  |
|---|--|
|   |  |
|   |  |
|   |  |

4. A confirmation window will show and the patient should also receive an email notification.

Your appointment is confirmed on Tue, 24 Nov 2020 at 11:00 PM.

Appointment Confirmation

Appointment confirmation will be sent to your email in a few minutes.

| Dama |  |
|------|--|
| Done |  |